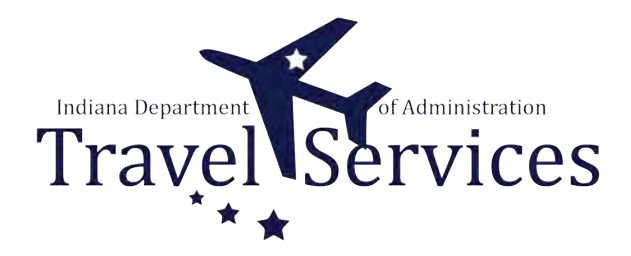

# **Delete ER - Traveler or Submitter**

Either a Traveler or a Submitter (on behalf of a traveler) can delete an Expense Report (ER).

The following steps will walkthrough the ER deletion process.

# Click the Fluid page dropdown.

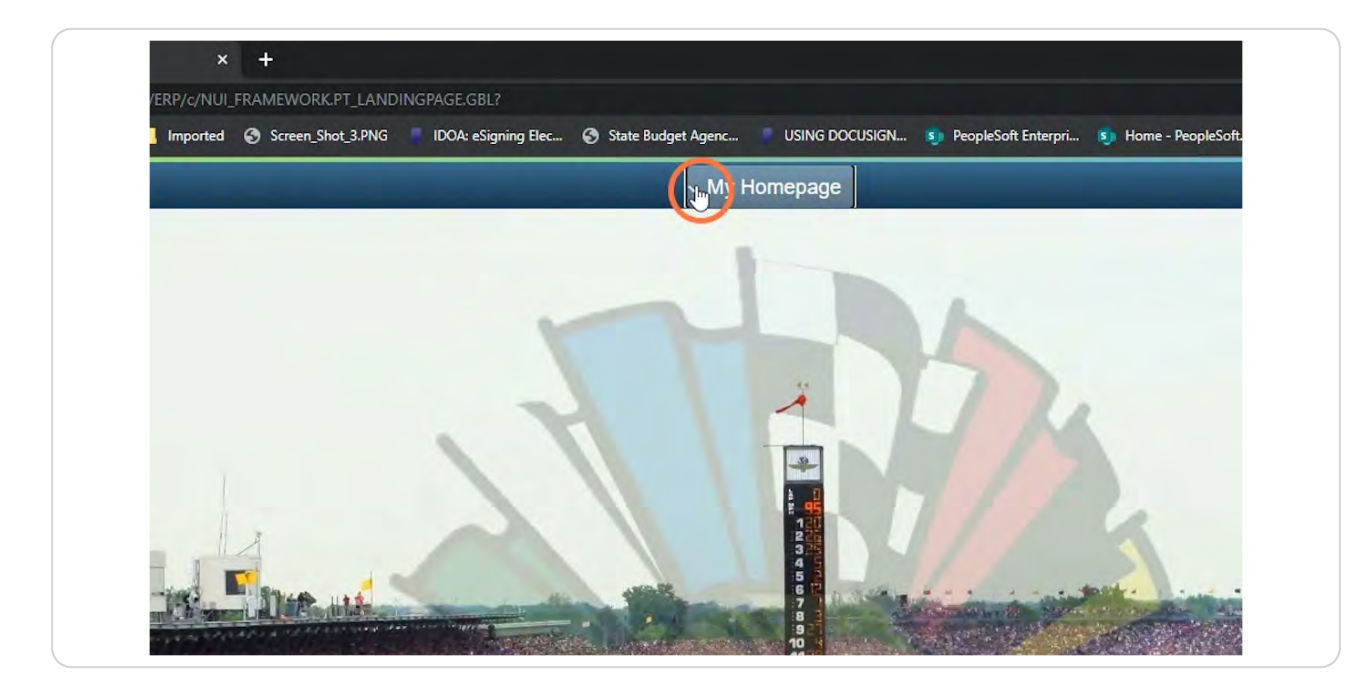

#### **STEP 2**

# Click Employee Self Service.

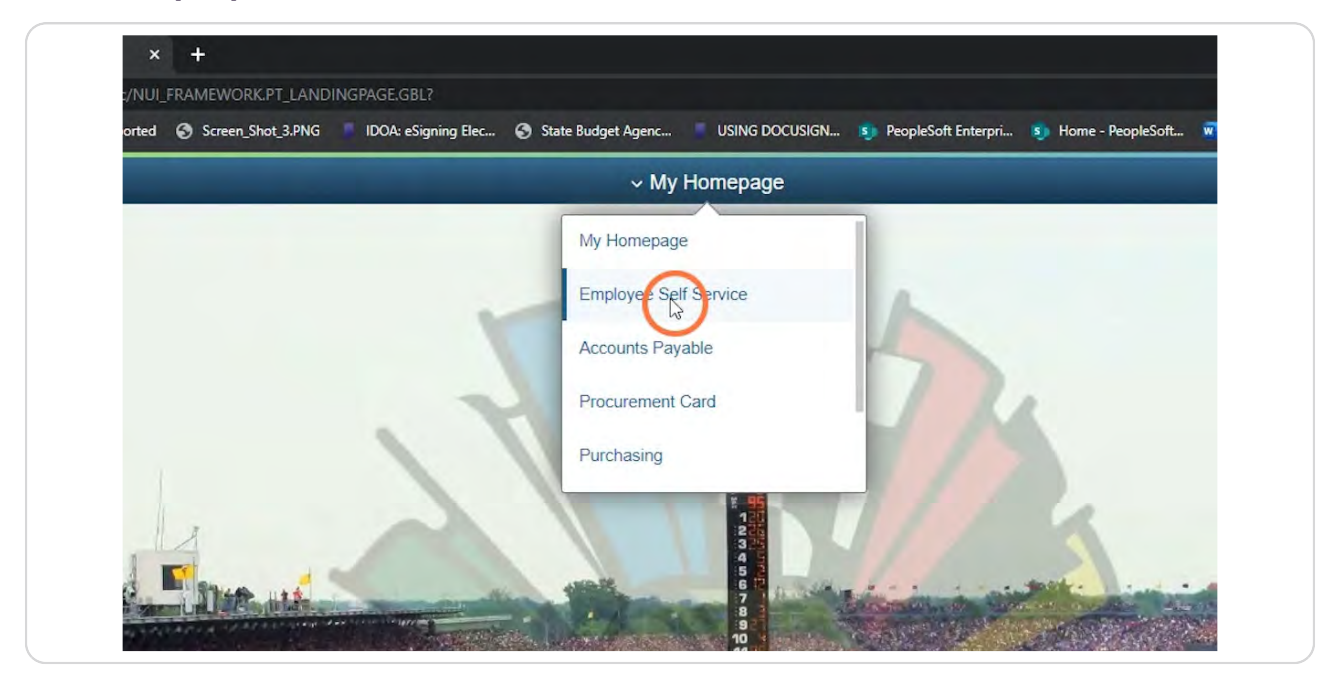

# Click the Expenses tile.

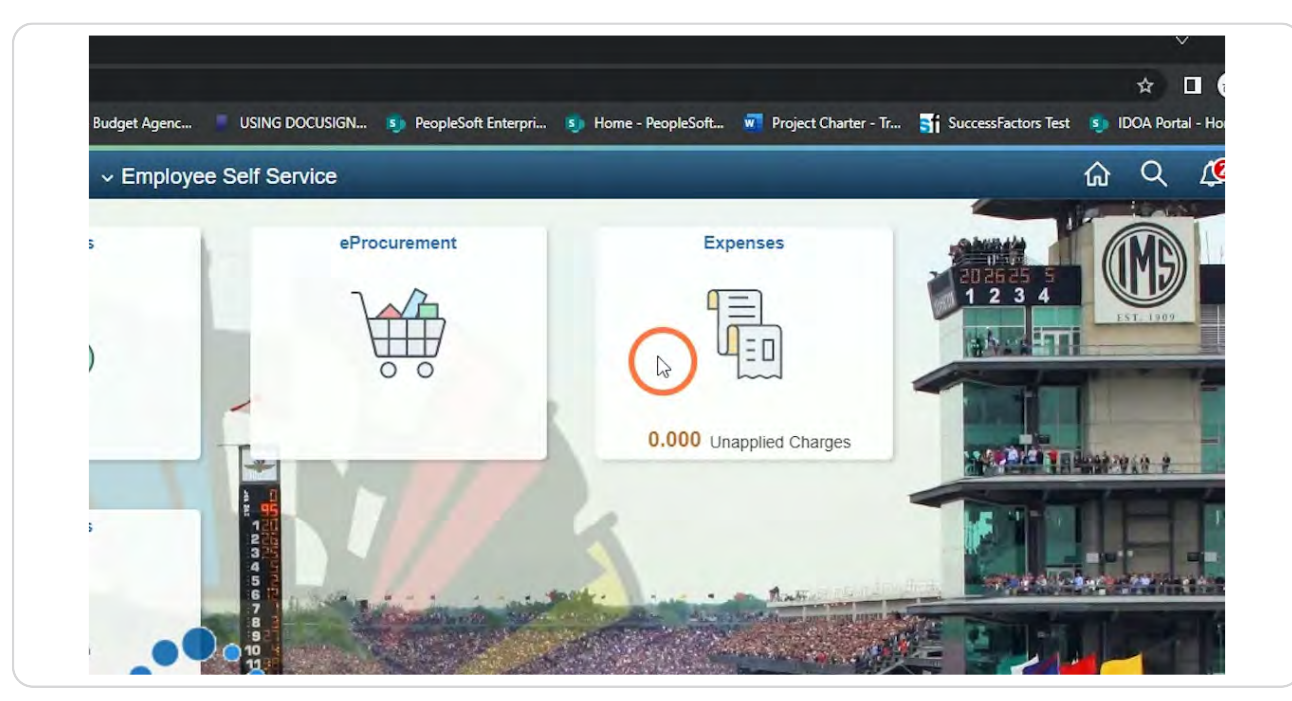

### STEP 4

# Click My Expense Reports.

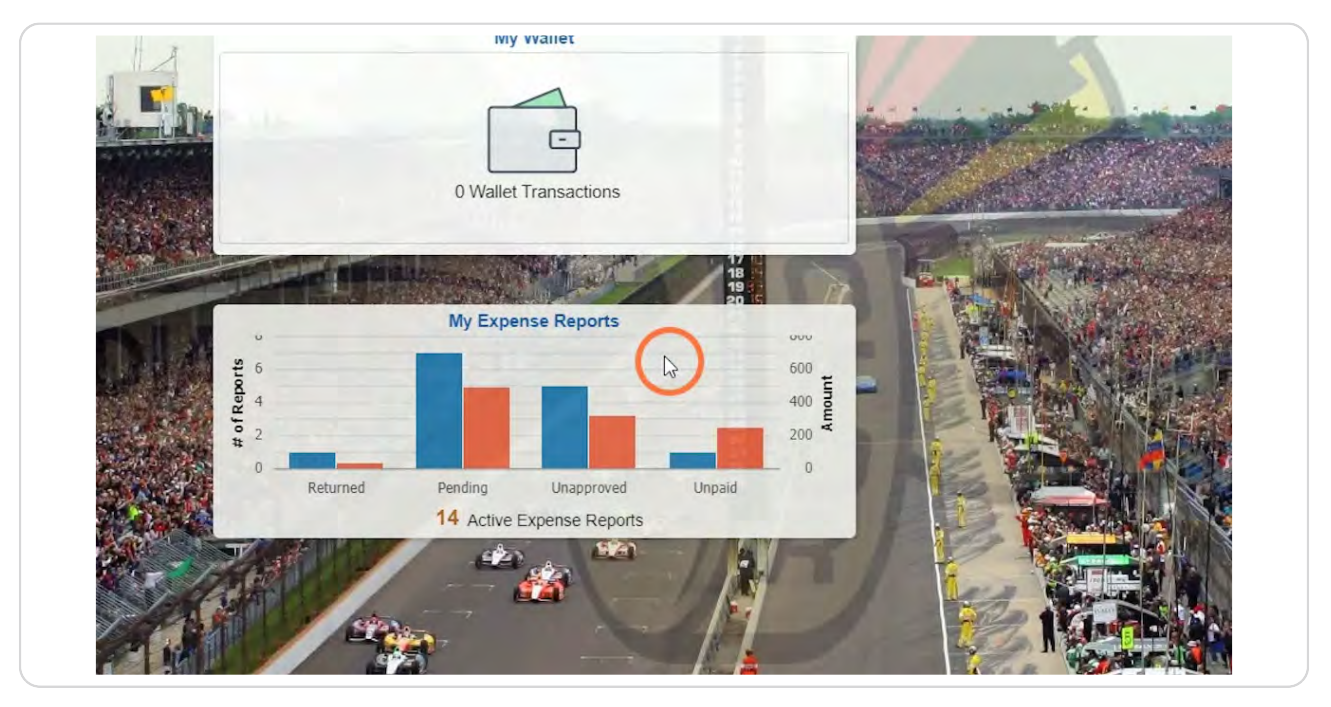

### If you are the traveler, click either Returned or Not Submitted.

Returned will generate a list of ERs that were previously submitted (not fully approved) and were sent back by an approver.

Not Submitted will generate a list of ERs that have not been submitted for approval.

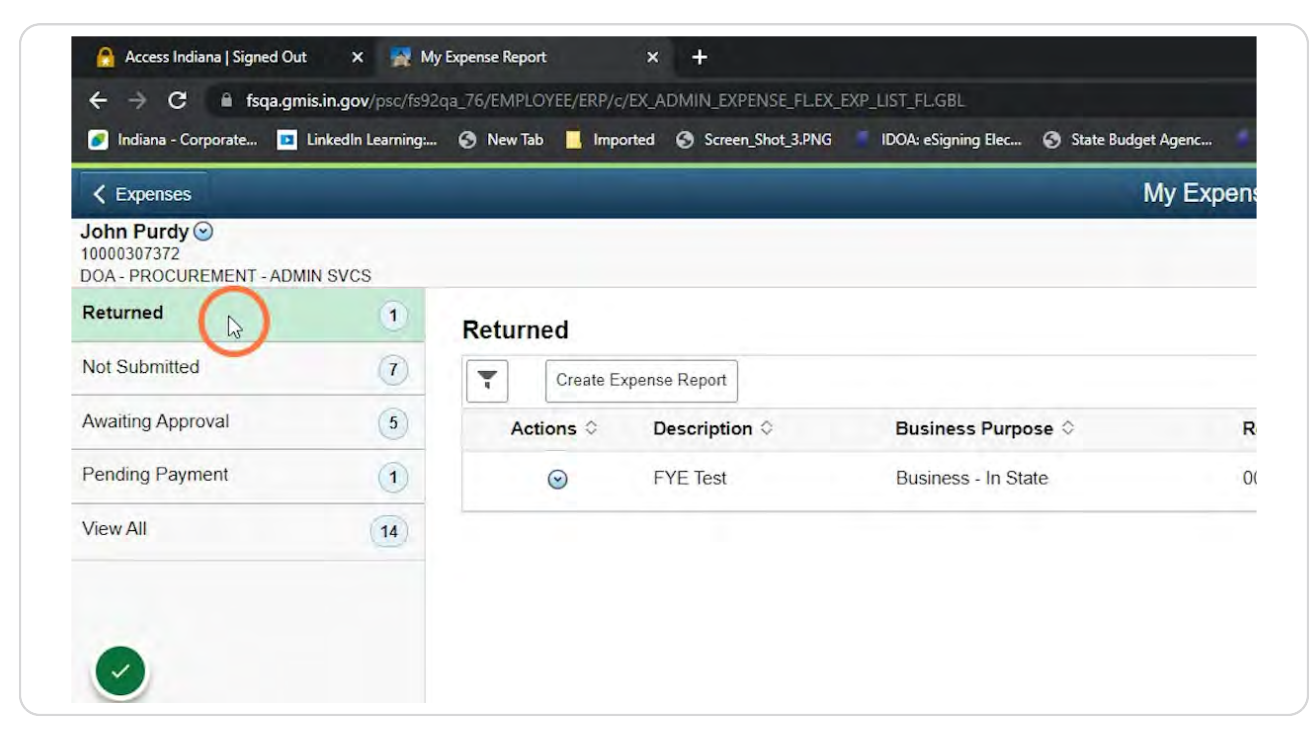

# Click the dropdown arrow under Actions.

| Returned          | 1  | Returned   |               |                     |  |
|-------------------|----|------------|---------------|---------------------|--|
| Not Submitted     | 7  | Create E   | xpense Report |                     |  |
| Awaiting Approval | 5  | Actions \$ | Description ◇ | Business Purpose 🛇  |  |
| Pending Payment   | 1  | R          | FYE Test      | Business - In State |  |
| View All          | 14 |            |               |                     |  |
|                   |    |            |               |                     |  |
| -                 |    |            |               |                     |  |

#### **STEP 7**

IDOA

## **Click Delete Report.**

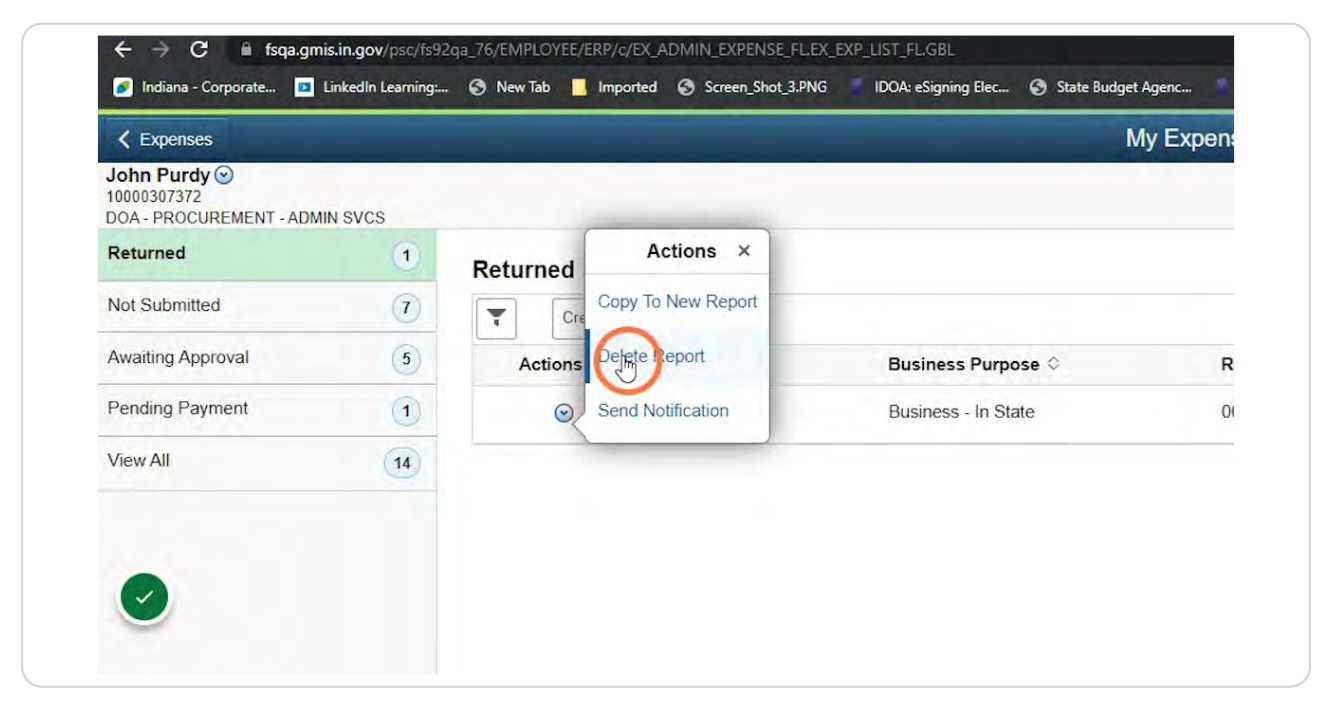

### Click Yes.

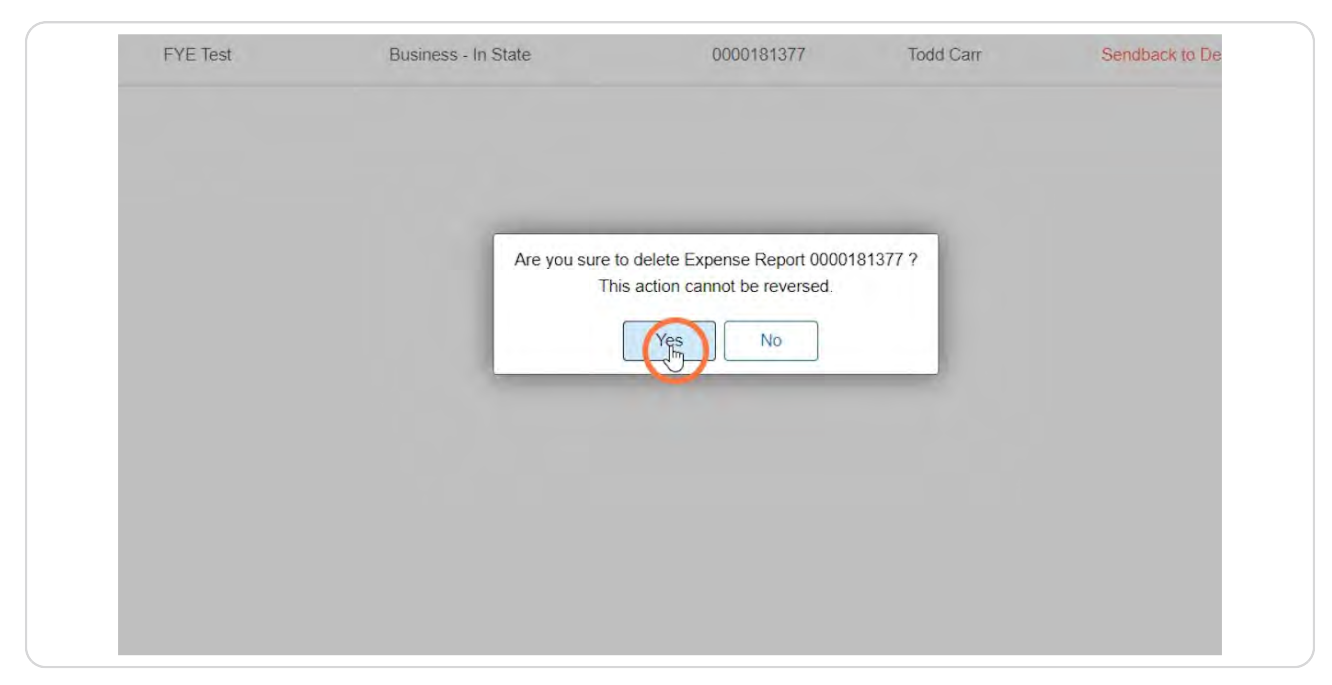

#### STEP 9

If you are a submitter for a traveler and deleting on behalf of the traveler, click the dropdown arrow next to your name.

| 📝 Indiana - Corporate 💶                              | LinkedIn Learning: | 🕄 New Tab 📃 Imported | Screen_Shot_3.PNG IDOA: eSigning Elec. | 🕥 State Budget Agenc |
|------------------------------------------------------|--------------------|----------------------|----------------------------------------|----------------------|
| < Expenses                                           |                    |                      |                                        | My Exper             |
| John Purcy<br>10000307372<br>DOA - PROCUREMENT - ADM | IIN SVCS           |                      |                                        |                      |
| Returned                                             | 0                  | Not Submitted        |                                        |                      |
| Not Submitted                                        | 7                  | Create Expense       | se Report                              |                      |
| Awaiting Approval                                    | 5                  | Actions ≎            | Description 🗘                          | Business Purpo       |
| Pending Payment                                      | 1                  | $\odot$              | Test                                   | Business - In Sta    |
| View All                                             | 13)                | $\odot$              | Test                                   | Business - In Sta    |
|                                                      |                    | $\odot$              | Test                                   | Business - In Sta    |
|                                                      |                    | 0                    | CHE Test                               | Business In Sta      |

# Click Change Employee.

| K Expenses                                              | Actions × |                                           |
|---------------------------------------------------------|-----------|-------------------------------------------|
| John Purdy Char<br>10000307372<br>DOA - PROCUREMENT - # |           |                                           |
| Returned                                                | 0         | Not Submitted                             |
| Not Submitted                                           | 0         | Create Expense Report                     |
| Awaiting Approval                                       | 5         | Actions $\Diamond$ Description $\Diamond$ |
| Pending Payment                                         | 1         | ⊙ Test                                    |
| View All                                                | 13        | ⊘ Test                                    |

### STEP 11

# Click on the employee you will be deleting for.

| Not Submitted |                       |       |                 | Employee Search |  |  |
|---------------|-----------------------|-------|-----------------|-----------------|--|--|
| Ŧ             | Create Expense Report |       | Search Employee |                 |  |  |
|               | Actions ©             | Descr |                 |                 |  |  |
|               | $\odot$               | Test  | Empl ID 💠       | Name ≎          |  |  |
|               | 0                     | Test  | 10000307372     | John Purdy      |  |  |
|               | 0                     | 1651  |                 | ¢.              |  |  |
|               | 9                     | Test  |                 |                 |  |  |
|               | $\odot$               | CHE T |                 |                 |  |  |
|               | 9                     | CHE T |                 |                 |  |  |
|               | 0                     | 00061 |                 |                 |  |  |
|               | 0                     | Test  |                 |                 |  |  |

### Click either Returned or Not Submitted.

Returned will generate a list of ERs that were previously submitted (not fully approved) and were sent back by an approver.

Not submitted will generate a list of ERs that have not been submitted.

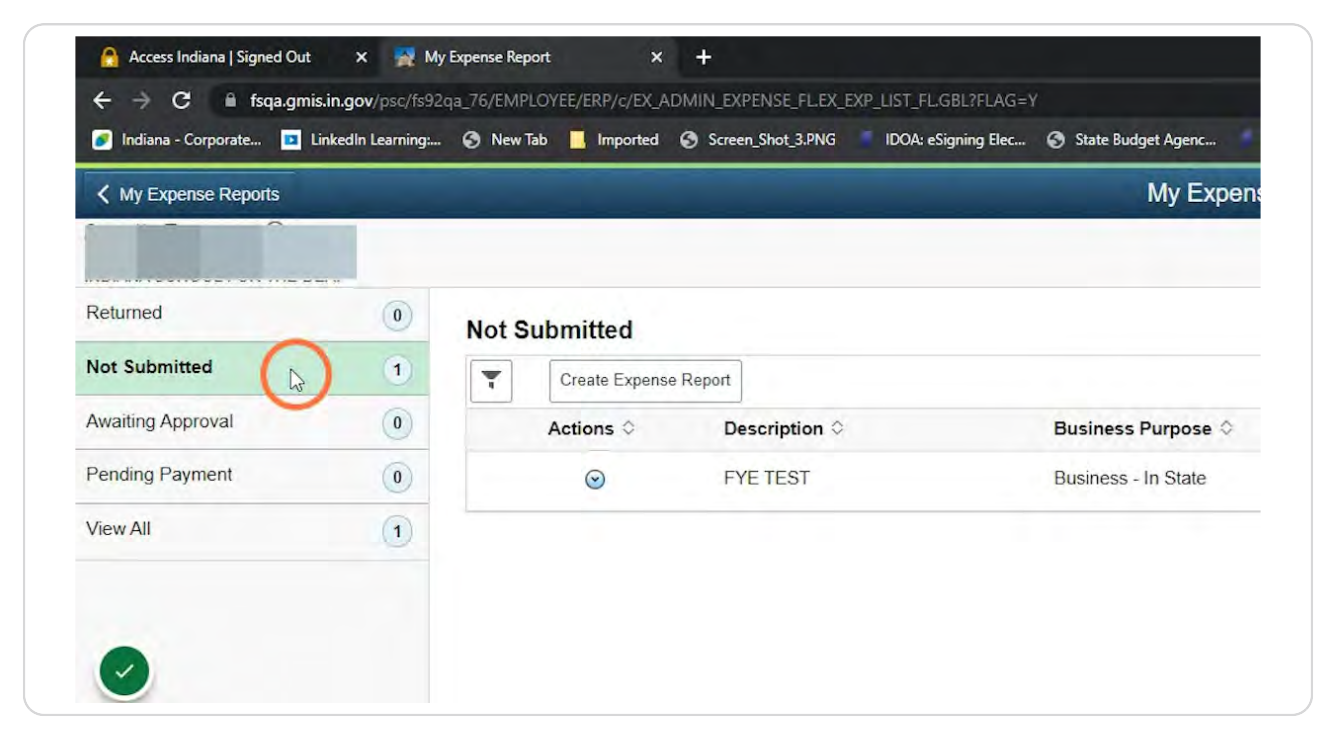

Click the dropdown arrow under Action.

| Returned          | 0 | Not Submitted                   |               |                     |
|-------------------|---|---------------------------------|---------------|---------------------|
| Not Submitted     | 1 | Create Expense                  | se Report     |                     |
| Awaiting Approval | 0 | Actions ≎                       | Description ◇ | Business Purpose 🗘  |
| Pending Payment   | 0 | <b>(Q</b> <sub>3</sub> <b>)</b> | FYE TEST      | Business - In State |
| View All          | 1 |                                 |               |                     |
|                   |   |                                 |               |                     |
|                   |   |                                 |               |                     |

#### **STEP 14**

# **Click Delete Report.**

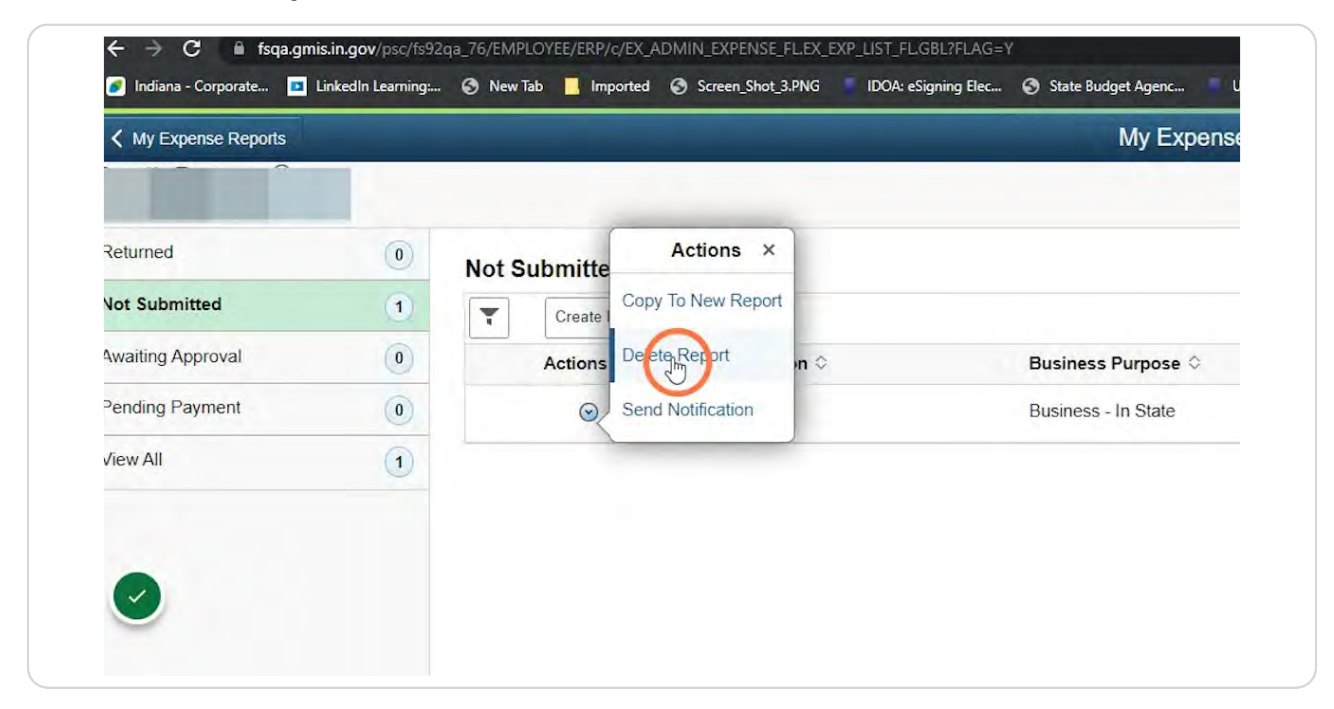

# Click Yes.

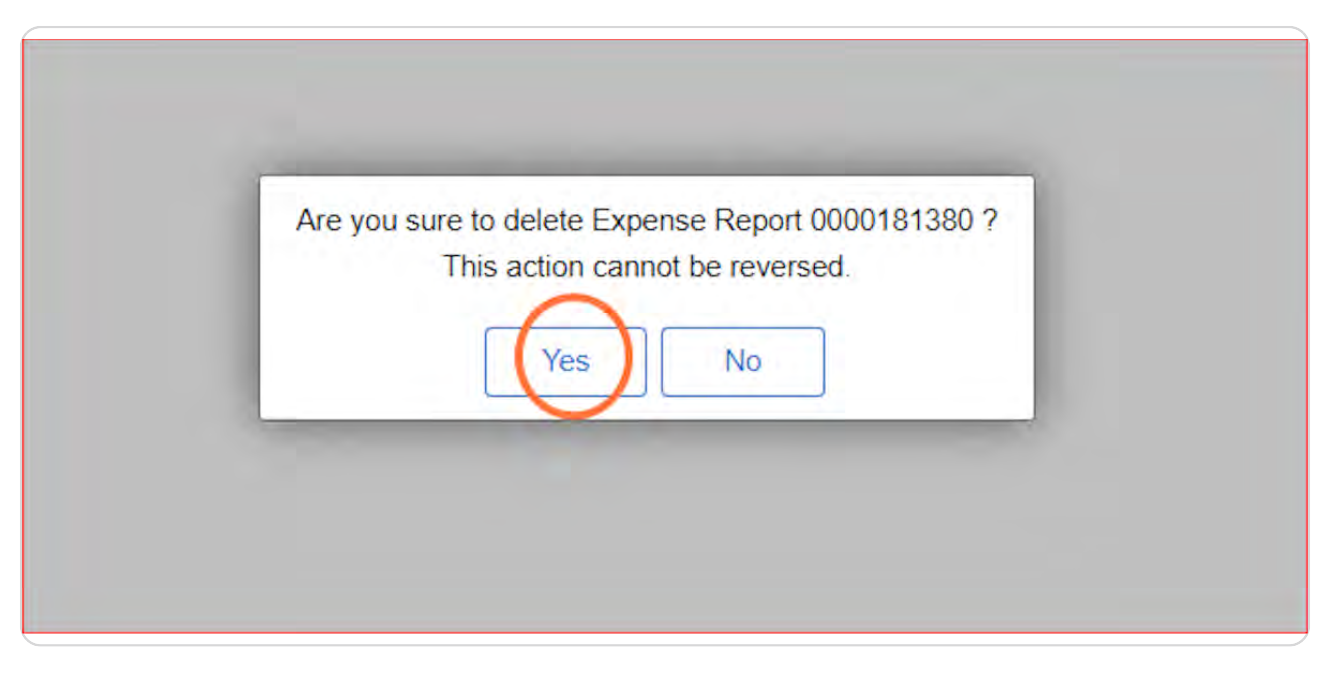

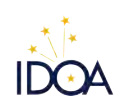

Created with Tango